# 如何使用 Loan Interest Calculator (贷款利息计算)

## <u>步骤一</u>

打开 Loan Interest Calculator, 你会看到以下的银幕

| □                                                       |                                      |             |                                           |                      |                                |                             |                                        | c        | Gideon Ho  | <b>e b</b> | ı – | O | × |   |        |
|---------------------------------------------------------|--------------------------------------|-------------|-------------------------------------------|----------------------|--------------------------------|-----------------------------|----------------------------------------|----------|------------|------------|-----|---|---|---|--------|
|                                                         | File Home                            | Insert Page | Layout Form                               | ulas Data            | Review View Help               | ACROBAT                     | ♀ Tell me                              | what you | want to do | ,          |     |   |   |   | $\Box$ |
| $ \begin{array}{c c c c c c c c c c c c c c c c c c c $ |                                      |             |                                           |                      |                                |                             |                                        |          |            |            | *   |   |   |   |        |
|                                                         | A                                    | В           | с                                         | D                    | E                              | F                           | G                                      | Н        | 1          | J          | К   | L | М | N | •      |
| 1                                                       |                                      | SCAC        | Pastor L                                  | .oan Rep             | ayment Sche                    | edule                       |                                        |          |            |            |     |   |   |   |        |
| 2                                                       | Loan Proposa                         | l To        |                                           |                      |                                |                             |                                        |          |            |            |     |   |   |   | _      |
| 4                                                       | 4 New IC Number                      |             |                                           | Max Repayment Month  | -685                           |                             |                                        |          |            |            |     |   |   |   |        |
| 5                                                       | 5 Borrower Date of Birth             |             |                                           |                      | Interest Rate                  | 3%                          |                                        |          |            |            |     |   |   |   |        |
| 6                                                       | 6 Loan Type                          |             |                                           |                      | Total Intrest Charged          | -                           |                                        |          |            |            |     |   |   |   |        |
| 7                                                       | 7 Loan Amount                        |             |                                           | Suggested Min Repay  | FALSE                          |                             |                                        |          |            |            |     |   |   |   |        |
| 8 Loan Start                                            |                                      |             |                                           | No of Months         | 0                              | Max = -685                  |                                        |          |            |            |     |   |   |   |        |
| 9 Repayment Amount                                      |                                      |             |                                           | Total Principal Paid | -                              |                             |                                        |          |            |            |     |   |   |   |        |
| 10 Include Bonus for Repayment                          |                                      |             |                                           | Last Repayment Month | Month                          |                             |                                        |          |            |            |     |   |   |   |        |
| 11                                                      |                                      |             |                                           |                      |                                |                             |                                        |          |            |            |     |   |   |   |        |
| 12 Monthly Reducing                                     |                                      |             |                                           |                      |                                |                             |                                        |          |            |            |     |   |   |   |        |
| 13                                                      | Repayment<br>Period                  | Month       | Balance B/F<br>(inc. Interest,<br>if any) | Repayment<br>Amount  | Principal<br>Repayment<br>(RM) | Interest<br>Charges<br>(RM) | Accumulated<br>Interest<br>Charge (RM) |          |            |            |     |   |   |   |        |
| 14                                                      |                                      |             | -                                         | -                    |                                |                             |                                        |          |            |            |     |   |   |   |        |
| 15                                                      | 1                                    | Oct-24      |                                           | -                    | -                              | -                           | -                                      |          |            |            |     |   |   |   |        |
| 16                                                      | 2                                    | Nov-24      | -                                         | -                    | -                              | -                           | -                                      |          |            |            |     |   |   |   |        |
| 17                                                      | 3                                    | Dec-24      | -                                         | -                    | -                              | -                           | -                                      |          |            |            |     |   |   |   |        |
| 18                                                      | 4                                    | Jan-25      | -                                         | -                    | -                              | -                           | -                                      |          |            |            |     |   |   |   |        |
|                                                         | ▲ Loan Monthly(3%) ⊕ ⋮ ▲             |             |                                           |                      |                                |                             |                                        |          |            |            |     |   |   |   |        |
| Rea                                                     | Ready 🗄 🔅 Accessibility: Investigate |             |                                           |                      |                                |                             |                                        |          |            |            |     |   |   |   |        |

### 步骤二

输入你的个人资料。这包括

- 1. Loan Proposal To (输入你的英文名字),
- 2. New IC Number (输入你的身份证号码) 和
- 3. Borrower Date of Birth (输入你的生日日期)。

姓名和身份证号码是供打印你还贷计划时使用。你的生日日期将用来**自动**计算你的退休年龄以及你最高的贷款期。

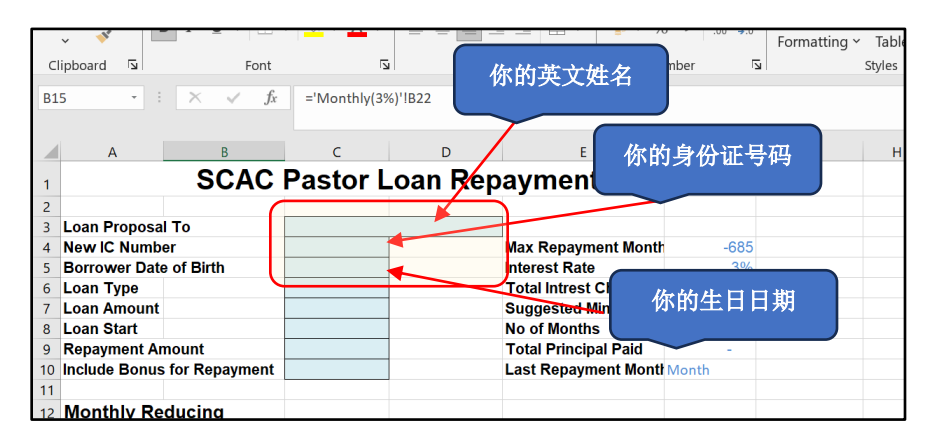

| 以下是辅                                                                                                    | 入后系统                                           | τ̈́                                       | $\int$ |                                 |                                                                                                    |                                   |                                      |        |
|----------------------------------------------------------------------------------------------------|------------------------------------------------|-------------------------------------------|--------|---------------------------------|----------------------------------------------------------------------------------------------------|-----------------------------------|--------------------------------------|--------|
| <b>自动</b> 计                                                                                                    | 算的资料                                           |                                           | 这是你的   |                                 |                                                                                                    | 这是                                | 按你年龄可                                | 「贷款的最高 |
|                                                                                                    | SCAC                                           | Pa                                        | 退<br>L | _oan Rep                        | ayment Sch                                                                                                    | ~                                 | 贷款期                                  | 限      |
| Loan Proposal<br>New IC Numbe<br>Borrower Date<br>Loan Type<br>Loan Amount<br>Loan Start<br>Repayment An<br>Include Bonus | To<br>or<br>of Birth<br>nount<br>for Repayment | Gide<br>7711<br>1                         | 休年份    | ng Hing<br>77<br>Retire on 2042 | Max Repayment Month<br>Interest Rate<br>Total Intrest Charged<br>Suggested Min Repay<br>No of Months<br>Total Principal Paid<br>Last Repayment Month | 229<br>3%<br>-<br>0<br>-<br>Month |                                      |        |
| Monthly Red                                                                                                    | ducing                                         |                                           |        |                                 |                                                                                                    |                                   |                                      |        |
| Repayment<br>Period Month                                                                                                 |                                                | Balance B/F<br>(inc. Interest,<br>if any) |        | Repayment<br>Amount             | Principal<br>Repayment<br>(RM)                                                                                                    | Interest<br>Charges<br>(RM)       | Accumulate<br>Interest<br>Charge (RM |        |
| 1 Oct-24                                                                                                    |                                                |                                           |        | -                               | -                                                                                                    | -                                 | -                                    |        |
| 2                                                                                                    | Nov-24                                         |                                           | -      | -                               | -                                                                                                    | -                                 | -                                    |        |
| 3                                                                                                    | Dec-24                                         |                                           | -      | -                               | -                                                                                                    | -                                 | -                                    |        |
| 4                                                                                                    | Jan-25                                         |                                           | -      | -                               | -                                                                                                    | -                                 | -                                    |        |

#### <u>步骤三</u>

输入你

- 1. 借贷的种类 Loan Type。它有汽车 Car 或房屋 House。请输入 Car 或 House。
- 2. 借贷的数额 Loan Amount。汽车最高贷款数额为 RM50,000.00。房屋最高贷款为 RM100,000.00。请只输入数字,例如 40000。
- 3. 借贷开始的日期 Loan Start。日期按你电脑的设置,它可以是 日日/月月/年年 或 月月/日日/年年
- 4. 是否在圣诞花红的时多还一期 Include Bonus for Repayment。回答 Yes 或者 No。如果你选择 是,那你在 11 月时会付还双倍的摊还数额。例如,你每一个月的摊还数额为 RM500,在 11 月 时将付还 RM1,000。

| A                           | В      |                     |                     | F                           |                     | F                       | G           |
|-----------------------------|--------|---------------------|---------------------|-----------------------------|---------------------|-------------------------|-------------|
|                             | SCAC   | Pastor L            |                     |                             | che                 |                         |             |
| <b>贷款数额</b>                 |        | Gideon Ho Min       | g Hing              | 剥竹突                         |                     |                         |             |
|                             |        | 771111-13-777       | 7<br>Retire on 2042 | Max R                       | 44:±5 TT 4          | 4                       | ]           |
| Loan Type                   |        | Car                 |                     | Total I                     | 员就开始                | 后日期                     |             |
| Loan Amount                 |        | 50,000.00           |                     | Suggesting                  | pay                 | 000.04                  |             |
| Loan Start<br>Renavment Ar  | nount  | 01/01/2024          |                     | No of Monti<br>Total Princi | ns<br>nal Paid      | 0                       |             |
| Include Bonus for Repayment |        | 🖕 Yes               |                     | Last Repayment Mon          |                     | #N/A                    |             |
|                             |        |                     | )                   |                             |                     |                         |             |
|                             |        |                     | )                   |                             |                     |                         |             |
| 是否在                         | 领取花红时  | Repayment<br>Amount | Princ<br>Repay      | cipal<br>vment              | Interest<br>Charges | Accumulated<br>Interest |             |
|                             |        | п апуј              |                     | (RI                         | M)                  | (RM)                    | Charge (RM) |
|                             |        | 50,000.00           | -                   |                             |                     |                         |             |
| 1                           | Oct-24 | 50,000.00           | -                   |                             | -                   | 125.00                  | 125.00      |
| 2,3                         | Nov-24 | 50,125.00           | -                   |                             | -                   | 125.31                  | 250.31      |
| 4                           | Dec-24 | 50,250.31           | -                   |                             | -                   | 125.63                  | 375.94      |
| 5                           | Jan-25 | 50,375.94           | -                   |                             | -                   | 125.94                  | 501.88      |

#### 步骤四

系统也会建议你最低的摊还数额,但是,它不一定准确。因此,你需要再 Repayment Amount 那里输入你每一个月要摊还的数额。你可以不断的调整数额,系统会显示你需要支付的总利息和最后的摊还 期。你在输入摊还数额时须注意:-

- 1. 摊还数额不可少过第一期的利息。
- 2. 你只可有一个摊还数额。不能逐年减少。
- 3. 系统会显示你摊还完所需支付的利息。
- 系统会通知你如果您的摊还期超过最高摊还期。以下的例子就表明摊还期超过车贷所许可的8年 即96个月的摊还期。

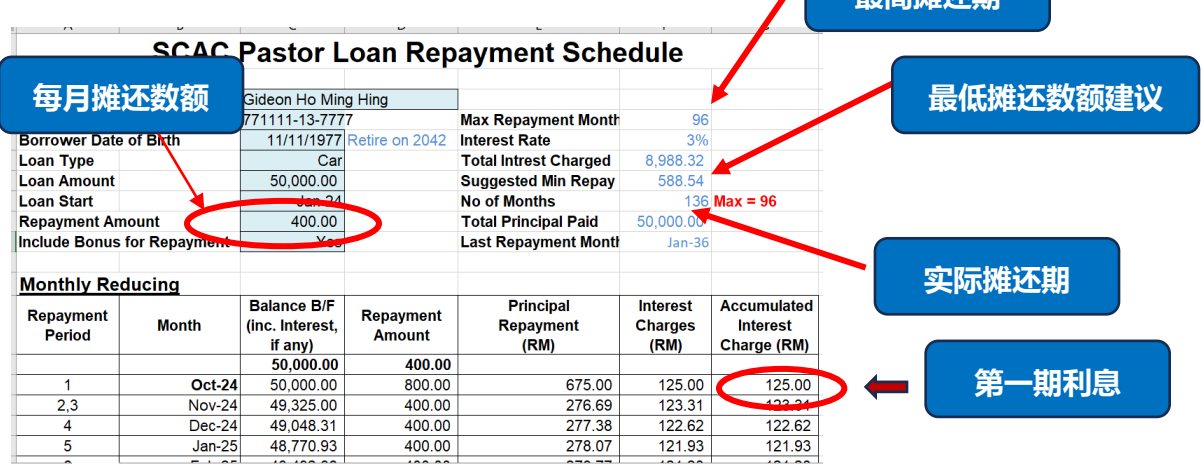